# Log into your Parent Pay Account

| 21:48                                  |                                                                                                   | ••1         | - 🗢 💼      |
|----------------------------------------|---------------------------------------------------------------------------------------------------|-------------|------------|
|                                        |                                                                                                   |             | <b>—</b> - |
| Help y<br>money<br>Packet Mar<br>Start | our children learn<br>/ skills for life<br>my Jard and App fur 5-18 year olde<br>your FREE* trial | <u>e</u>    |            |
|                                        | Sarah<br>Dinner money bala                                                                        | ance: £0.00 |            |
| Ħ                                      | Pay for m                                                                                         | eals        |            |
|                                        | Pay for other i                                                                                   | tems 👩      |            |
|                                        | View all item                                                                                     | ns 🔳        |            |
|                                        | Set up Parent A                                                                                   | ecount 📼    |            |
|                                        | Manage aler                                                                                       | ts 🔺        |            |
|                                        | Lunchtime mea                                                                                     | al activity |            |
| AA                                     | app.parent                                                                                        | pay.com     | C          |
| <                                      | > 1                                                                                               |             | G          |

### Select which item you wish to book by pressing view

| Sarah - Junior School After<br>School Club T1&2 until 5pm    | View |
|--------------------------------------------------------------|------|
| Balance: £0.00                                               |      |
| Payment due: 16 Dec 22                                       |      |
| £8.00                                                        |      |
| Sarah - Dinner money for Park                                |      |
| Junior School.                                               | View |
| Balance: £0.00                                               |      |
| £6.00                                                        |      |
|                                                              |      |
| Sarah - Junior School After<br>School Club T1&2 until 5.45pm | View |
| Balance: £0.00                                               |      |
| Payment due: 16 Dec 22                                       |      |
| £12.00                                                       |      |
| Sarah - Junior School Breakfast                              | View |
| Club T1&2                                                    |      |
| Balance: £5.00                                               |      |

### Press book meals and places

| 21:50         |                                               |                      |         | all 🗢 🗊 🔿 |
|---------------|-----------------------------------------------|----------------------|---------|-----------|
| Par           | rentPay                                       |                      | [       | Logout 🕞  |
| *             | Ø                                             |                      | 1       | 0         |
| =             |                                               |                      |         | - 😅       |
|               | Sar                                           | rah's book           | ings    |           |
|               | Make                                          | or view bo           | ookings |           |
| O He<br>How 1 | elp and guid<br>to book a me<br>to book a clu | dance<br>al =<br>b = |         |           |
| Make bo       | okings for                                    |                      |         |           |
| Breakfa       | st                                            |                      |         | ٥         |
| Week co       | mmencing                                      |                      |         |           |
| 19 Sep        | 2022                                          |                      |         | ۰         |
|               | Mak                                           | e or view boo        | okings  |           |
|               | Add to                                        | bookings             | balance |           |
| AA            | 🔒 app                                         | .parentp             | ay.com  | C         |
| <             | >                                             | đ                    | ш<br>—  | 0         |

### Select the event you wish to book from the drop down menu " Make bookings for"

<u>Then</u>

# Select the "week commencing " from the drop down menu

#### Press Make or view bookings

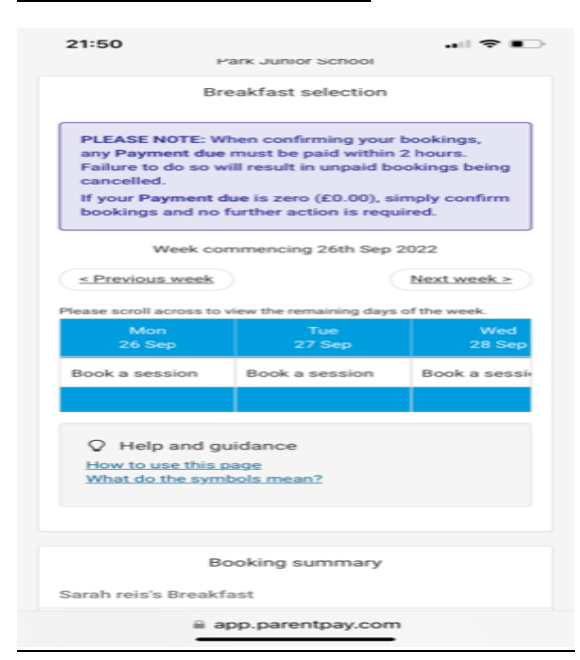

Press the session you would like to book until it is highlighted

| 21:50<br>P                                                                                                    | ark Junior School                                            |              |  |  |  |  |
|----------------------------------------------------------------------------------------------------|--------------------------------------------------------------|--------------|--|--|--|--|
| Bre                                                                                                    | Breakfast selection                                          |              |  |  |  |  |
| PLEASE NOTE: When confirming your bookings,<br>any Payment due must be paid within 2 hours.<br>Failure to do so will result in unpaid bookings being<br>cancelled.<br>If your Payment due is zero (£0.00), simply confirm<br>bookings and no further action is required. |                                                              |              |  |  |  |  |
| Week commencing 26th Sep 2022                                                                                                    |                                                              |              |  |  |  |  |
| < Previous week                                                                                                    | N                                                            | ext week >   |  |  |  |  |
| Please scroll across to v                                                                                                    | Please scroll across to view the remaining days of the week. |              |  |  |  |  |
| Mon<br>26 Sep                                                                                                    | Tue<br>27 Sep ✔                                              | Wed<br>28 Se |  |  |  |  |
| Book a session                                                                                                    | Book a session 🛛 🖌                                           | Book a ses   |  |  |  |  |
|                                                                                                    | <u>Clear day</u>                                             |              |  |  |  |  |
| Help and guidance<br>How to use this page<br>What do the symbols mean?                                                                                                    |                                                              |              |  |  |  |  |
| Booking summary                                                                                                    |                                                              |              |  |  |  |  |
| Sarah reis's Breakfast                                                                                                    |                                                              |              |  |  |  |  |
| app.parentpay.com                                                                                                    |                                                              |              |  |  |  |  |

# **Confirm bookings**

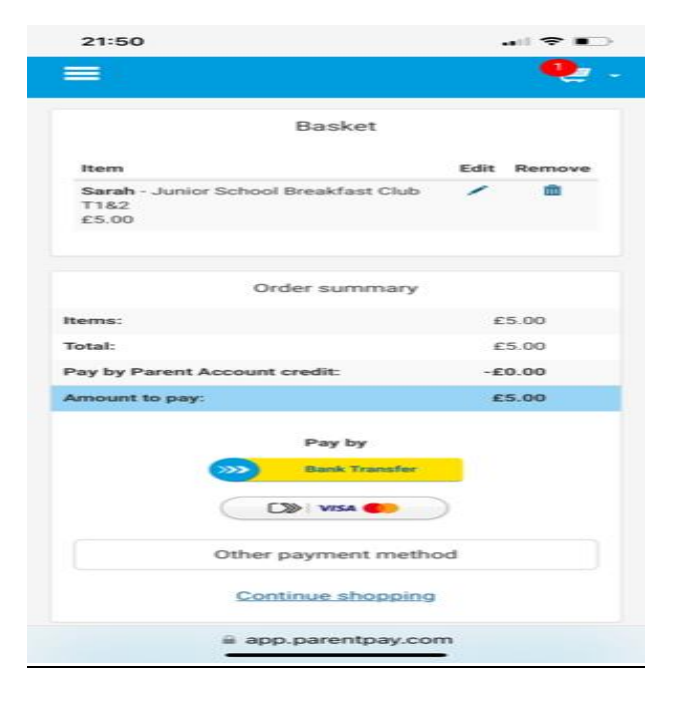